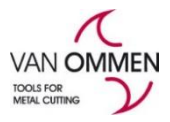

# **Retouren/garantie aanmelden**

Dit kunt u op beide websites doen. https://www.phantom.eu/nl-nl

Retouren dient u via de website <u>https://www.phantom.eu/nl-nl</u> aan te melden. Retouren dienen in de originele verpakking te zitten en mogen niet ouder dan 1 jaar zijn. Ouder dan 3 maanden maar jonger dan 1 jaar berekenen wij

10 % extra kosten op.

- U krijgt bij het verzenden van een retour een RMA nummer. Deze dient u toe te voegen bij uw retour. Ontvangen wij een retour zonder RMA nummer dan kunnen we deze helaas niet accepteren.
- De retour kosten bedragen € 5,-. Kiest u ervoor om de retour door UPS af te laten halen dan zijn de UPS kosten € 15,- extra.

Retouren kunt u aanmelden door in te loggen en naar uw eigen account te gaan.

### Stap 1:

Om in te loggen klikt u op "inloggen"

• Zodra u bent ingelogd ziet u op de plek van "inloggen" uw firma naam staan. Door hier op te klikken komt u in uw eigen omgeving en vindt u daar alle gegevens met betrekking op orders, kortingen, Retouren enz.

### Stap 2:

• Boven in het scherm ziet u de button . Via het drop down menu gaat u naar retour/manco.

| A Home Facturen                                                                                                | Mijn klanten | Eindklant kortingen                 | Mijn kortingen | Offertes | 🔓 Orders 🗸              | Export + | 👤 Mijn account 🗸 | C+ Afmelden |
|----------------------------------------------------------------------------------------------------|--------------|-------------------------------------|----------------|----------|-------------------------|----------|------------------|-------------|
| PRODUCTEN                                                                                                    | INFORMATIE 8 | ADVIES                              |                |          | Bestellen<br>Potour/Mon |          |                  |             |
| Welkom teru                                                                                                    | g Van O      | mmen B.V.                           |                |          | Orderoverzie            | cht      |                  |             |
| ziet het volg                                                                                                  | ende filte   | erveld.                             |                |          |                         |          |                  |             |
| Retour overzicht                                                                                               | Mijn RMA's   |                                     |                |          |                         |          |                  |             |
| Zoek order / pro                                                                                               | duct om te   | retourneren                         |                |          |                         |          |                  |             |
| Do you want to                                                                                                 | search by    | <ul> <li>Ja          Nee</li> </ul> |                |          |                         |          |                  |             |
| THE STREET AND ADDREED ADDREED ADDREED ADDREED ADDREED ADDREED ADDREED ADDREED ADDREED ADDREED ADDREED ADDREED | order?       |                                     |                |          |                         |          |                  |             |
|                                                                                                    |              |                                     |                |          |                         |          |                  |             |
| Orde                                                                                                    | r number     |                                     |                |          |                         |          |                  |             |

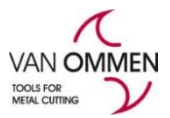

- U kunt hier op <u>artikel nummer</u> en <u>order nr</u> (pd....)zoeken.
- Als u op artikel nummer wilt zoeken vinkt u eerst nee aan bij "Wilt u zoeken op order?"
- U kunt hier nu het artikelnummer ingeven welke u wilt retourneren en klikt dan op order zoeken.

| Retour overzicht Mijn F | RMA's             |
|-------------------------|-------------------|
| Zoek order / product    | om te retourneren |
| Wilt u zoeken op order? | 🔿 Ja 🖲 Nee        |
| Artikelnummer           |                   |
| Order zoeken            |                   |

- U komt nu in het orderoverzicht terecht met uw filtering.
- Om een artikel/order te retourneren klikt u op het pijltje en komt u in het menu waar u voor retouren kunt kiezen.

# Orderoverzicht

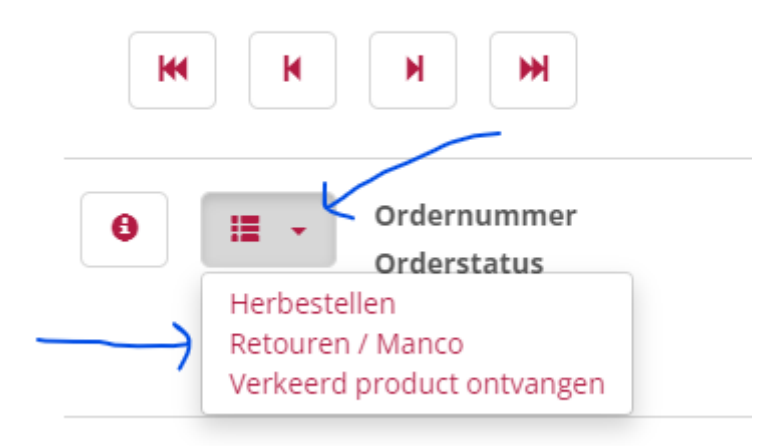

Wanneer u op retouren klikt dan kiest u voor alle beschikbare regels (als de hele order retour moet) of op losse producten (bij bijvoorbeeld 1 artikel) selecteren.

| Orderoverzicht                                              | Selecteer retourontie                                   | ×                                        |
|-------------------------------------------------------------|---------------------------------------------------------|------------------------------------------|
| Ordernummer<br>Orderstatus<br>Verzendstatus<br>Afleveradres | Alle beschikbare regels retourneren Losse producten sel | Besteldatum<br>r. Verkoopafne<br>ecteren |
| K H H H                                                     |                                                         |                                          |

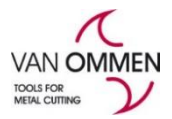

U klikt in dit geval op losse producten selecteren omdat u in het beginscherm voor artikelnummer heeft gekozen.

U ziet dan onderstaand scherm en vult de retourreden in, dit kan zijn manco, verkeerd besteld, fout van ommen of garantie.

| ourgestuurde producten       |                                                                              | \$ |
|------------------------------|------------------------------------------------------------------------------|----|
| Selecteer producten waarvoor | r u een RMA wilt aanmaken                                                    |    |
| Alles selecteren             |                                                                              |    |
|                              | Naam                                                                         |    |
|                              | International Tools ECO PRO HSS Set Spiraalboren DIN 338 11.420: 1-10X0,1 mm |    |
|                              | Artikelnummer                                                                |    |
|                              | 191241010                                                                    |    |
|                              | Retourreden                                                                  |    |
|                              |                                                                              | ×  |
|                              |                                                                              |    |
|                              | Hoeveel producten wilt u retourneren?                                        |    |
|                              | Aantai                                                                       |    |
|                              | 1                                                                            |    |
|                              | Opmerking                                                                    |    |
|                              |                                                                              |    |
|                              |                                                                              |    |
|                              |                                                                              |    |
|                              |                                                                              |    |
|                              |                                                                              | li |
|                              |                                                                              |    |
| Sluiten Volgende             |                                                                              |    |

Wanneer u de retourreden heeft gekozen dan kiest u in het scherm voor volgende. Daarna moet u ook nog een subreden invullen.

Retourgestuurde producten

| Naam                                                                         |       |
|------------------------------------------------------------------------------|-------|
| International Tools ECO PRO HSS Set Spiraalboren DIN 338 11.420: 1-10X0,1 mm |       |
| Artikelnummer                                                                |       |
| 191241010                                                                    |       |
| Retourreden                                                                  |       |
| Verkeerd besteld                                                             | ~     |
| Subreden                                                                     |       |
|                                                                              | ×   • |
| Hoeveel producten wilt u retourneren?<br>Aantal                              |       |
| 1                                                                            |       |
| Opmerking                                                                    |       |
|                                                                              |       |
|                                                                              |       |
|                                                                              |       |

Wanneer u dit heeft ingevuld, klikt u op volgende.

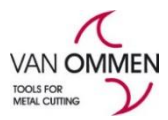

U vult dan uw emailadres linksboven in, onderin eventueel uw ordernummer bij referentie en u geeft aan op de order afgehaald moet worden of dat u deze retour stuurt.

Als u dit heeft ingevuld klikt u op RMA indienen en hierna ziet u een RMA nummer waarmee u het artikel retour kunt sturen. Het formulier kunt u downloaden.

De retouraanvraag is afgehandeld. Onder het retour/manco overzicht kunt u bij "mijn RMA'S" uw eigen retour overzicht zien en eventueel de status bekijken.

| Retour overzicht Mijn RM | A's              |
|--------------------------|------------------|
| Zoek order / product or  | n te retourneren |
| Wilt u zoeken op order?  | 🔿 Ja 🖲 Nee       |
| Artikelnummer            |                  |
| Order zoeken             |                  |

### \*Zelf terugsturen

Als u ervoor kiest om de RMA zelf terug te sturen dan kunt u de retour onder vermelding van het RMA nummer aan Van Ommen retourneren binnen 4 weken.

### \*Afhalen

Als u ervoor kiest om de RMA af te laten halen moeten er een aantal regels gevuld worden:

- De contactpersoon
- Het telefoonnummer van deze contactpersoon
- Het mailadres van deze contactpersoon
- De afdeling verkoop van Van Ommen ontvangt dan een mail en maakt dan een ophaalopdracht voor UPS voor deze betreffende RMA

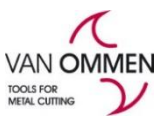

•

| Afhaalgegevens: | Sending method    | Zelf terugsturen     Afhalen |
|-----------------|-------------------|------------------------------|
| ,               | Company Name      | APGEFA HOLDING B.V.          |
|                 | Attention Name    |                              |
|                 | Street            | Seggegors 27                 |
|                 | Postal Code       | 3284MC                       |
|                 | City              | ZUID-BEIJERLAND              |
| т               | elephone Number   |                              |
| $\Rightarrow$   | E-mail Address    |                              |
|                 | Pick up costs EUR | 15.00 📛                      |
| Delete          |                   | Send                         |
| Add more produc | cts               |                              |